## Регистрация на цифровой платформе физического лица с помощью Госуслуг

Зайдите на главную страницу сайта https://elpts.ru

Перейдите по ссылке «Личный кабинет» https://dp.elpts.ru/

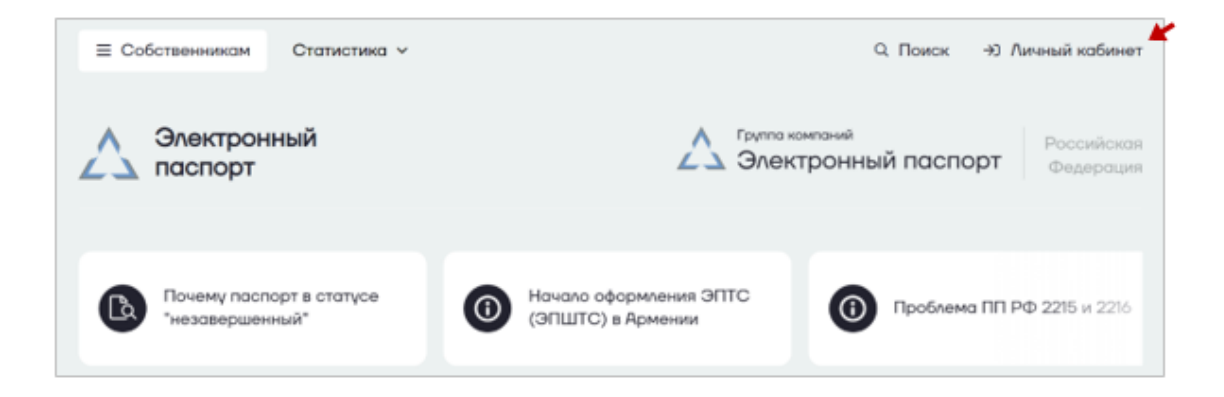

Выберите вкладку «Для физических лиц»

Подтвердите согласие на обработку персональных данных

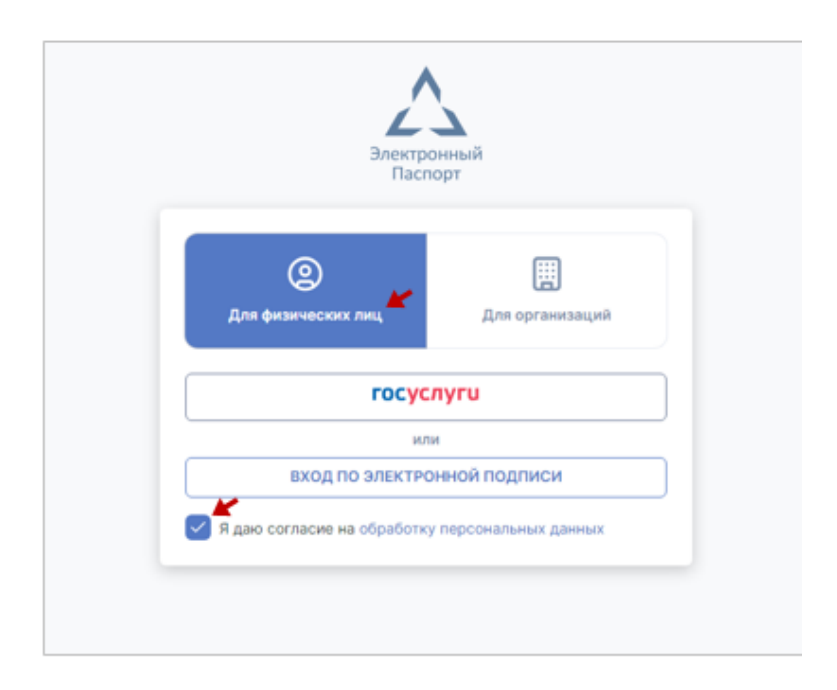

Выберите «ГосУслуги»

| 9                           | Ħ               |
|-----------------------------|-----------------|
| Для физических лиц          | Для организаций |
| госус                       | пуги            |
| ил                          | и               |
| вход по электронной подписи |                 |

Откроется форма регистрации Укажите адрес электронной почты

Нажмите «Далее»

| Электронный<br>Паспорт                           |  |  |  |
|--------------------------------------------------|--|--|--|
| Регистрация                                      |  |  |  |
| (1) 2                                            |  |  |  |
| ПОДТВЕРЖДЕНИЕ ЭЛЕКТРОННОЙ ПОЧТЫ<br>Укажите email |  |  |  |
| Отменить Далее                                   |  |  |  |

В открывшемся окне введите код подтверждения

Нажмите «Подтвердить код»

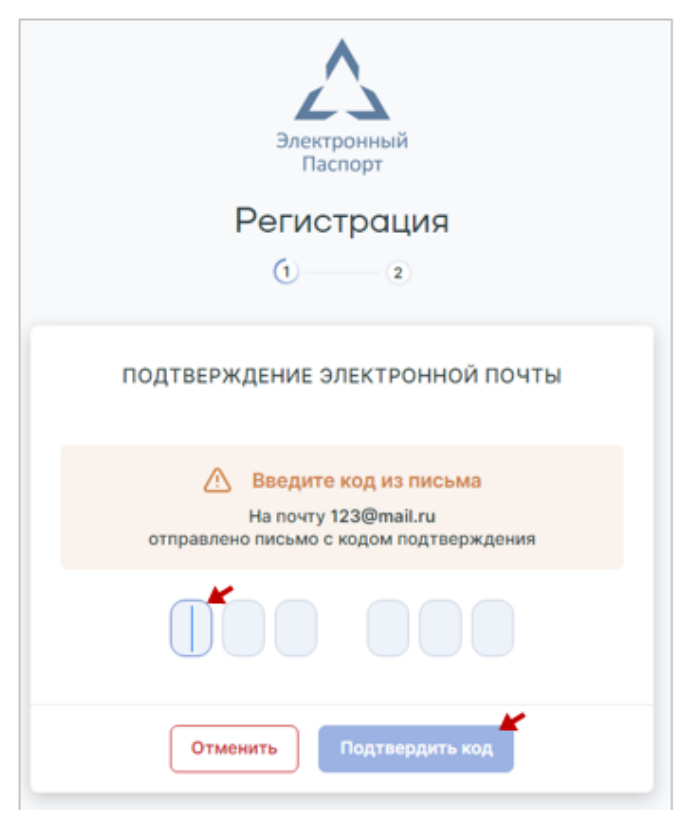

Ознакомьтесь с договором Оферты (пролистать весь документ)

Нажмите «Принять»

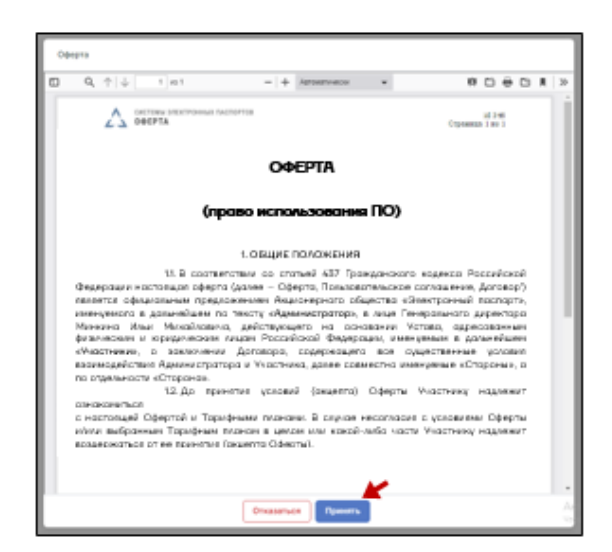

Подписание оферты

Откройте «Согласие с офертой» или нажмите «Проверить документ»

| Электронный<br>Паспорт                |  |  |  |
|---------------------------------------|--|--|--|
| Регистрация                           |  |  |  |
| (2)                                   |  |  |  |
| ПОДПИСАНИЕ ОФЕРТЫ                     |  |  |  |
| \land Откройте и проверьте документы. |  |  |  |
| рог Согласие с офертой Не прочитано   |  |  |  |
| Отменить Проверить документ           |  |  |  |

## Подтвердите согласие на Акцепт оферты

| Акцепт<br>на оферту                                                                                                    |                          |          |  |  |
|----------------------------------------------------------------------------------------------------|--------------------------|----------|--|--|
| Я, Ивонов Ивон Ивонович СНИЛС: 1234567890<br>подтверждаю, что оферта (Договор оказания услуг) мною прочитана, с ее<br>условиями согласен(на) полностью и безоговорочно.<br>Дата: 27.04.2024 |                          |          |  |  |
|                                                                                                    | Закрыть Проверено, все г | равильно |  |  |

Проверьте данные и нажмите «Проверено, все правильно»

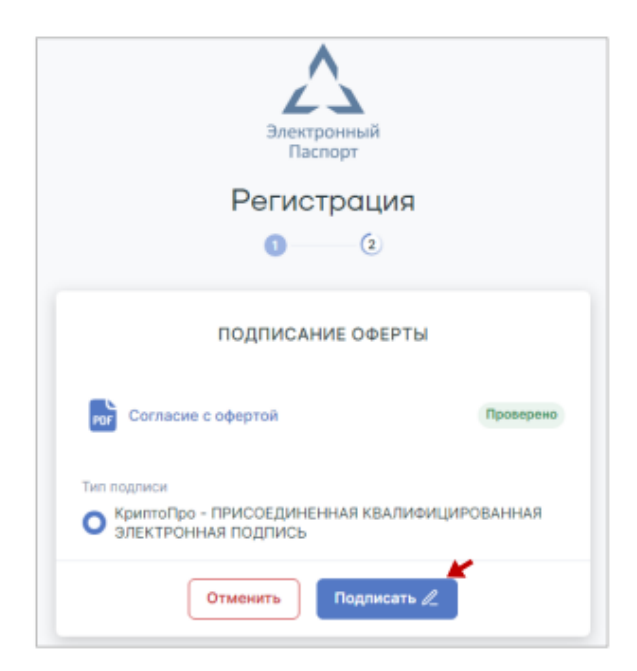

Нажмите «Подписать»

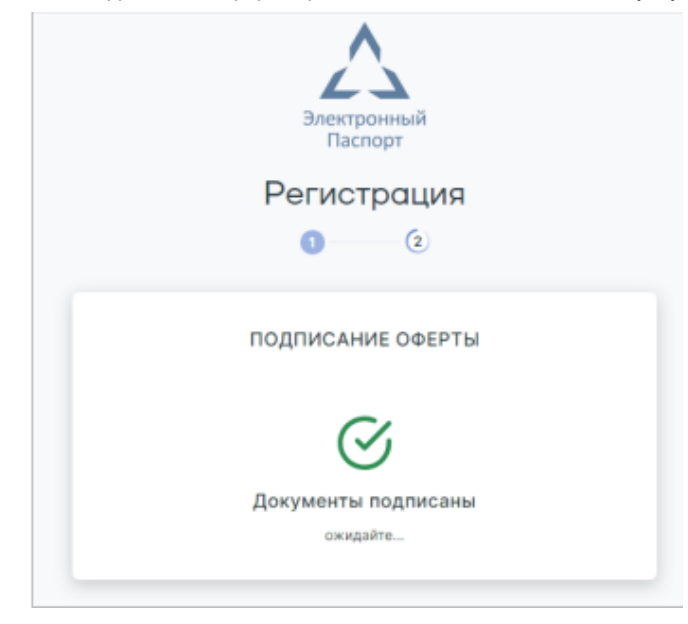

Процедура регистрации завершена